# Temat: Zmieniamy kształt narysowanego obiektu.

### Na dzisiejszych zajęciach poznasz:

- 1. Co to jest Krzywa Beziera
- 2. Dwa sposoby zmiany obiektu na krzywą
- 3. Będziesz dodawał Punkty zwane również węzłami
- 4. Poznasz pasek Edytuj Punkty oraz jego zastosowanie
- 5. Wykonasz obrazek listka, latawiec, serce... no ćwiczeń to na pewno nie zabraknie 😊
- 6. Masz problem? Nie rozumiesz? Pytaj!

Podczas pracy wybieraj istotne wiadomości i pisz notatki.

## No to startujemy ...

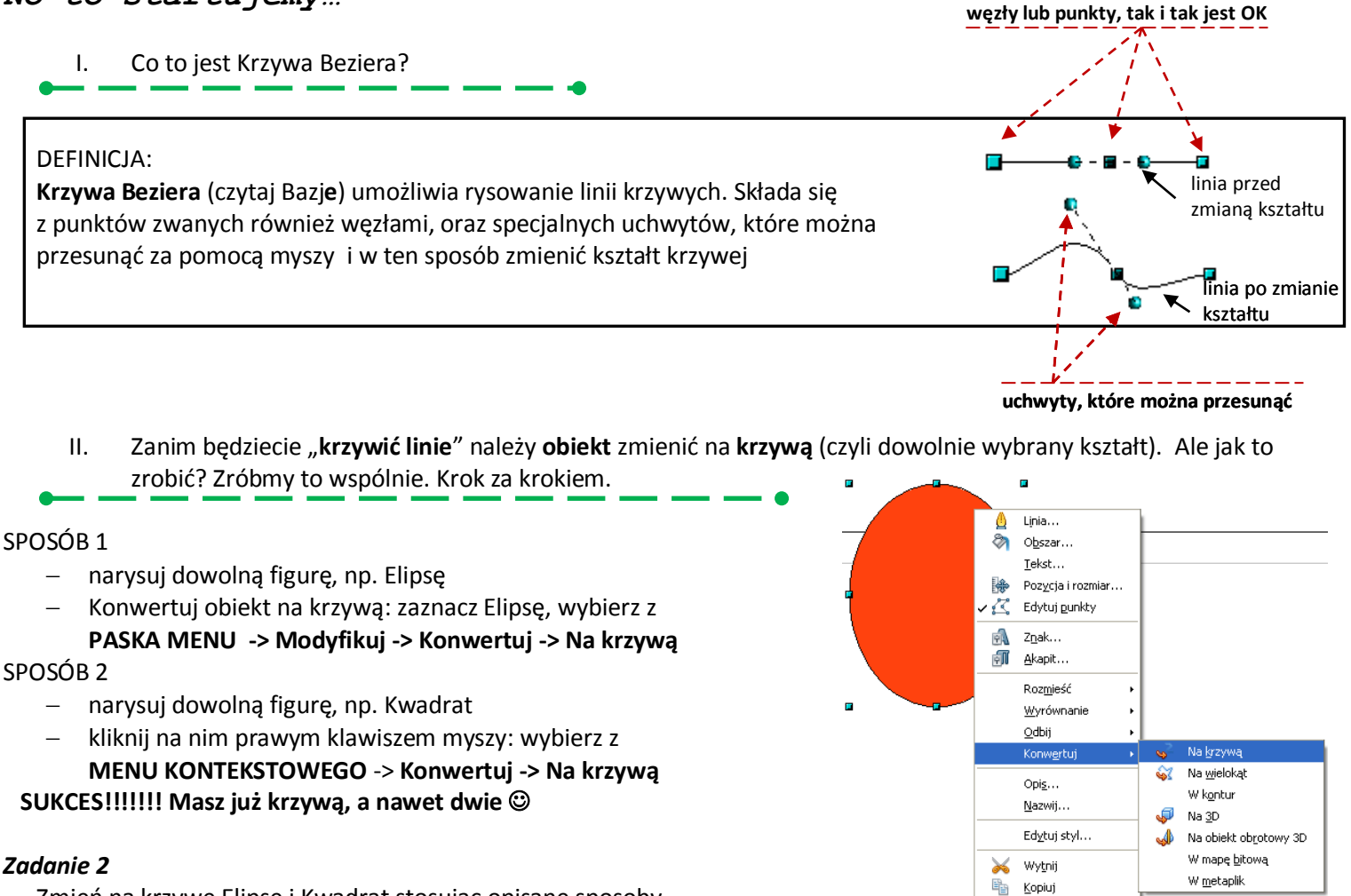

Zmień na krzywe Elipsę i Kwadrat stosując opisane sposoby.

III. Dobrze, dobrze, ale co to Mi daje? jak z Elipsy zrobić np. listek lub serduszko na Walentynki?

Dzięki krzywej Beziera możesz dowolnie formatować swój obiekt.

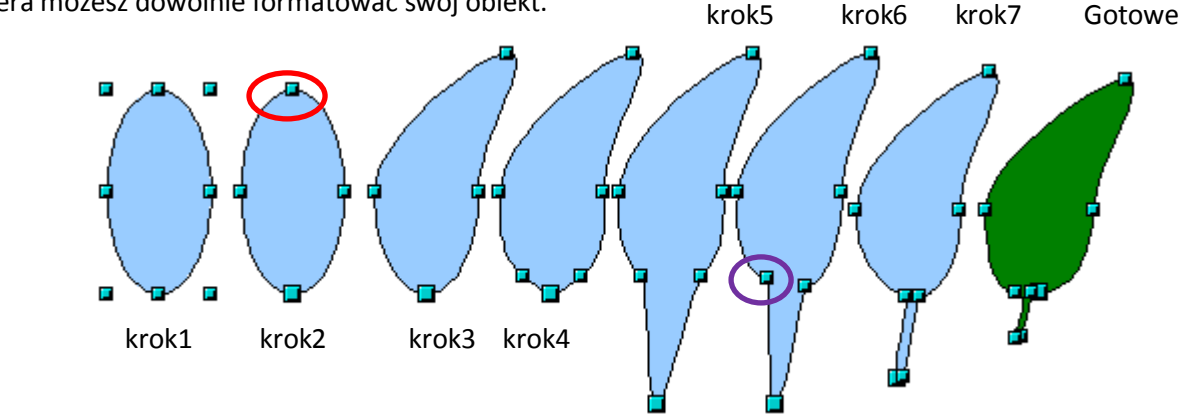

💼 Wklej

#### Zmieniamy kształt figury

- 1. Narysuj elipsę (krok1)
- 2. Zaznacz obiekt, na którym chcesz wywołać edycję punktów
- kliknij na przycisk z ikoną PUNKTY z paska Rysunek (pod paletą kolorów dół programu) lub
- 4. Wybierz Edytuj punkty z Menu kontekstowego
- 5. schwyć za górny węzeł (zaznaczony czerwonym kółeczkiem krok2)
- 6. pociągnij go (węzeł) tak by uzyskać kształt podobny do tego na rysunku krok3
- Spójrz na program w chwili wybrania ikony PUNKTY pojawił się również pasek ----->>
- Na pasku EDYTUJ PUNKTY wybierz ikonę wstaw punkty i kliknij w dole elipsy by wykonać ogonek - krok4
- 9. Chwyć za środkowy punkt i pociągnij do dołu krok5
- 10. kliknij na węzeł zaznaczony fioletową elipsą, wciśnij klawisz CTRL i trzymając go wciśniętego przesuń punkt tak by "zwęzić" naszą gałązkę – krok6
- 11. Te same czynności wykonaj dla drugiego wstawionego wcześniej punktu, aż do uzyskania efektu jak na rysunku krok7
- 12. Dodaj jeszcze jeden punkt w dole gałązki, aby miała ona mniej ostrą krawędź
- 13. Z klawiszem CTRL jak w punkcie 10 i 11 ustal odpowiadającą Ci szerokość
- 14. No teraz to już zostało Ci tylko wypełnienie kolorem lub gradientem <<<<----- GRATULACJE!!!!

#### Coś nie Idze? Poproś o pomoc! Pamiętaj o notatce!

#### Zadanie 3

Do tej kartki dołączony jest załącznik Pasek - EDYTUJ PUNKTY wraz z objaśnieniem. Wklej go do zeszytu.

#### Zadanie 4

Narysuj serce przekształcając Elipsę, oraz latawiec przekształcając prostokąt. Zapisz swoją pracę w folderze DRAW pod nazwą **Serce i Latawiec** 

**Rada:** Przydadzą się ikony: Punkt narożny i Płynne przejście. Pokombinuj z uchwytami – do Ci to lepszy efekt zaokrąglenia. Pamiętaj, że istnieje coś takiego jak przybliżenie. Strzałkami też możesz przesuwać obiekty. No to do działa.

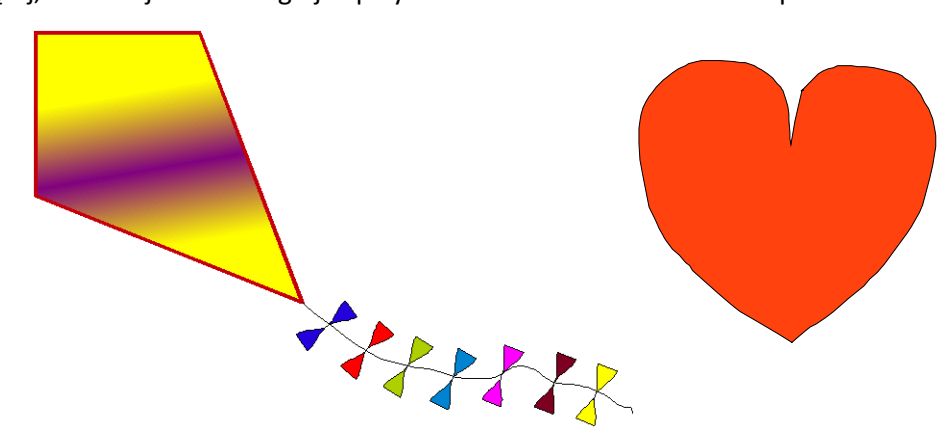

#### Zadanie 5

Narysuj 3 liście o różnych kształtach według podanego niżej wzoru. Zapisz swoją pracę w folderze DRAW pod nazwą Liście

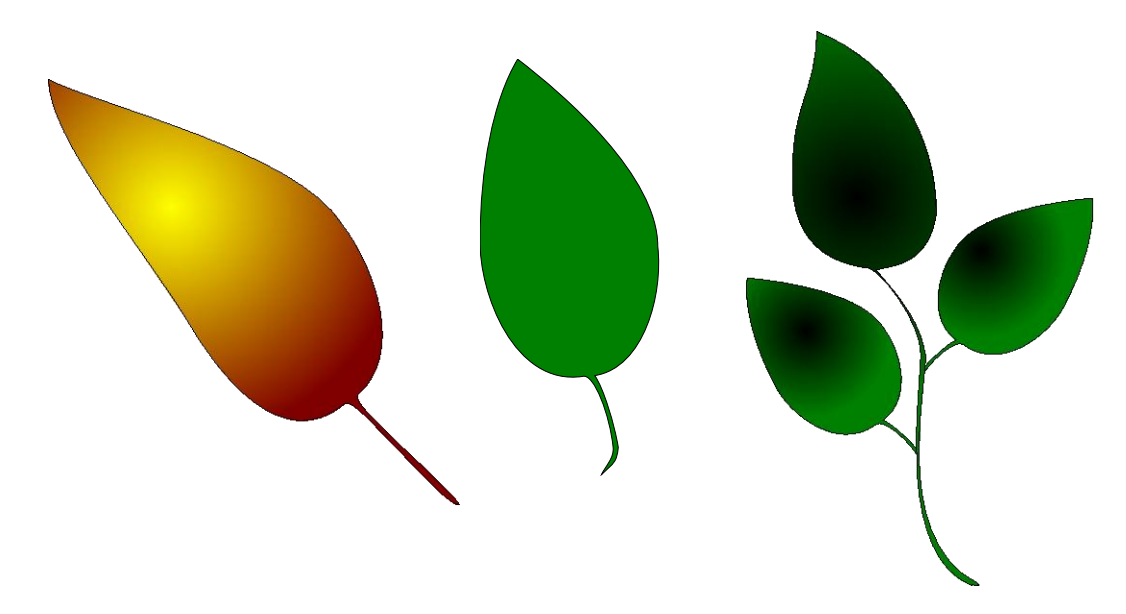

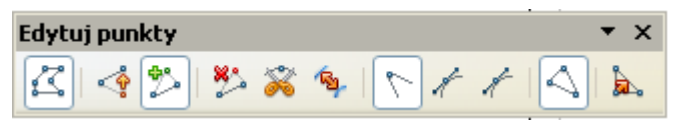